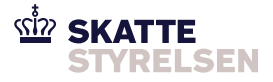

## Sådan får du penge tilbage for dine energiafgifter

# Særligt for Diplomat, Teknisk personale, ambassade eller international organisation

Som ambassade, diplomat eller international organisation kan du ansøge om at få penge tilbage for dine betalte energiafgifter. Det gør du via ansøgningen <u>blanket 23.006</u>

Du kan finde ansøgningen ved at gå på <u>skat.dk</u> og søge efter 23.006.

Der er to måder, du kan ansøge på:

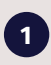

#### Ansøg for aconto regninger

Hver gang du får en regning med et aconto beløb, det vil sige et beløb over dit forventede forbrug, kan du ansøge om at få penge tilbage for energiafgiften. Når du så får en regning, hvor dit faktiske forbrug for hele forbrugsperioden er gjort op, skal du udregne beløbsforskellen mellem regningerne fra dit forventede forbrug og regningen med dit faktiske forbrug. Beløbsforskellen skal du sende til os gennem en ny ansøgning.

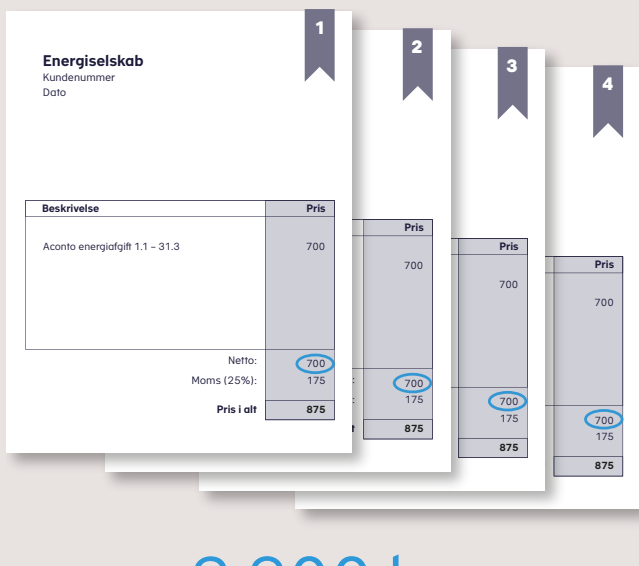

## = 2.800 kr.

2

#### Ansøg for faktiske regninger

Når du får en regning, hvor dit faktiske forbrug for hele forbrugsperioden er gjort op, kan du ansøge om at få penge tilbage for energiafgiften.

Vi anbefaler, at du ansøger for dine faktiske regninger, hvis muligt, da det er nemmere og reducerer fejl.

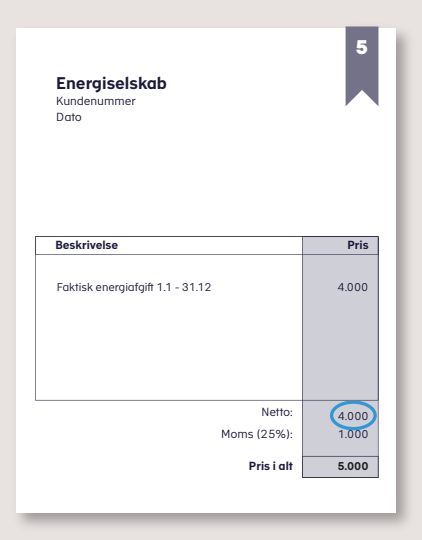

= 4.000 kr.

Figur 1: Illustrationen viser, hvordan aconto regninger og en faktisk regning kan se ud. I illustrationen er beløbsforskellen mellem aconto regningerne og den faktiske regning 1.200 kr.

### Ofte stillede spørgsmål

## Hvem kan søge om at få penge tilbage for energiafgifter?

Du kan ansøge om at få penge tilbage for energiafgifter, hvis du har status af Diplomat, Teknisk personale, ambassade eller international organisation.

#### Hvilke energiafgifter kan jeg få penge tilbage for?

Du kan ansøge om at få penge tilbage for energiafgifterne:

- Elafgift
- Vandafgift
- Natur- og bygas (gas-, CO<sub>2</sub>- og NO<sub>x</sub>-afgift)
- Fjernvarme (energi-, affaldsvarme-, CO<sub>2</sub>-, SO<sub>2</sub>og NO<sub>v</sub>-afgift)
- Olieafgift (fyringsolie, CO<sub>2</sub>- og NO<sub>x</sub>-afgift)

Bemærk, at du kan kun få penge tilbage for energiafgifter, som du selv bruger og har betalt for. Og det er alene afgiften – hverken momsen eller forbruget. Du skal derfor i ansøgningen alene skrive beløbet på energiafgiften.

#### Hvordan trækker jeg momsen fra energiafgiften?

På din regning kan du se, om energiafgiften er inkl. eller ekskl. moms. Hvis den er ekskl. moms, vil du se det som et særskilt beløb sidst på regningen (moms 25 %). I det tilfælde skal du blot indtaste det beløb, der står ud fra energiafgiften, i ansøgningen.

Hvis energiafgiften derimod er inkl. moms, vil der på regningen typisk stå "inkl. moms" eller "heraf moms" sidst på regningen. I det tilfælde skal du trække momsen fra, før du indtaster beløbet i ansøgningen.

For at trække momsen fra skal du lave regnestykket: [beløbet på energiafgiften inkl. moms] × 0,80 = energiafgiften ekskl. moms.

#### Hvad sker der, når min ansøgning bliver godkendt?

Der sker ikke noget, hvis vi godkender din ansøgning. Du får som regel pengene udbetalt indenfor 30 dage. Hvis ikke vi kan godkende din ansøgningen, sker der følgende:

 Vi reducerer det beløb, du har ansøgt om at få penge tilbage for

Vi giver dig besked om, hvilke beløb vi kan godkende, og hvilke beløb vi reducerer samt en beskrivelse af, hvorfor vi reducerer beløbet. Hvis du er uenig i reduceringen, har du 15 dage til at komme med bemærkninger. Herefter træffer vi den endelige afgørelse. Du kan altid klage over vores afgørelse til Skatteankestyrelsen.

 Vi forhøjer det beløb, du har ansøgt om at få penge tilbage for

Vi giver dig besked om, hvilke beløb vi kan godkende, og hvilke beløb vi forhøjer samt en beskrivelse af, hvorfor vi forhøjer beløbet.

## Hvornår kan jeg forvente, at I udbetaler pengene for energiafgiften?

Vi har op til 30 dage til at behandle din ansøgning. Overskrider vi fristen, udbetaler vi renter af det godkendte beløb. For at nedbringe behandlingstiden anbefaler vi, at du:

- indtaster alle beløbene for energiafgifterne i et regneark, hvis du har flere regninger
- samler og sender alle regningerne for energiafgifterne til os gennem én ansøgning.

#### Hvad sker der, hvis jeg rejser fra Danmark, før jeg har fået penge tilbage for energiafgifterne?

Vi anbefaler, når du rejser fra Danmark, at du lader din danske bankkonto stå åben, indtil du har fået de sidste penge inkl. eventuelle renter tilbagebetalt.

| ms<br>Energiselskab<br>Kundenummer<br>Dato | 12    | Energiselskab<br>Kundenummer<br>Dato | 13    |
|--------------------------------------------|-------|--------------------------------------|-------|
| Beskrivelse                                | Pris  | Beskrivelse                          | Pris  |
| Basis EL                                   | 125   | Basis EL                             | 100   |
| Faktisk elforbrug                          | 750   | Faktisk elforbrug                    | 600   |
| Elafgift                                   | 250   | Elafgift                             | 200   |
| Net og systemydelser                       | 125   | Net og systemydelser                 | 100   |
|                                            |       | Netto:                               | 1.000 |
| Pris i alt inkl. moms                      | 1.250 | Moms (25%):                          | 250   |
|                                            | 050   | B                                    | 1.050 |

Figur 2: Illustrationen viser en regning inkl. moms og en regning ekskl. moms.

#### Hvordan undgår jeg at lave fejl?

Vi ser tre typiske fejl, når vi behandler ansøgninger, som du kan undgå.

- På nogle regninger står beløbet for energiafgiften inkl. moms. Ansøger skriver i sin ansøgning beløbet for energiafgiften inkl. moms. Men det beløb, der skal skrives i ansøgningen, skal alene være beløbet på energiafgiften. Det vil sige hverken forbrug eller moms.
- 2. Dem, der sender ansøgninger ud fra aconto regninger, sender også en ansøgning for deres faktiske regning, hvor det faktiske forbrug for hele forbrugsperioden er gjort op. Det, du i stedet skal gøre, når du får en regning, hvor dit faktiske forbrug for hele forbrugsperioden er gjort op, er at udregne beløbsforskellen mellem regningerne på dit forventede forbrug og regningen med dit faktiske forbrug. Beløbsforskellen skal du sende til os gennem en ny ansøgning.
- Ansøger glemmer at medtage beløb i ansøgningen for energiafgifter, de også har ret til at få penge tilbage for. Der kan være flere energiafgifter på en regning, hvor de i ansøgningen skriver beløbet på den ene energiafgift, men glemmer en anden (især på affaldsvarmeafgift).

#### **Hvordan finder jeg olieafgiften på min regning?** Nogle leverandører oplyser olieafgiften som *Statsafgift* på regningen.

## Hvordan udregner jeg vandafgiften, hvis den på regningen er opgjort i m<sup>3</sup>?

Hvis du bor til leje, kan du få en regning fra din udlejer/ administrator af ejendommen, hvor vandafgiften ikke er opgivet. Vandforbruget er derimod opgjort i m<sup>3</sup>. For at finde vandafgiften skal du derfor gange forbruget i m<sup>3</sup> med den gældende sats for forbrugsperioden. Ring til os på 72 22 18 18 for at få oplyst satsen.

## Hvordan oplyser jeg afgiften for fjernvarme i ansøgningen?

Hvis du bor til leje, kan du få en regning fra din udlejer/ administrator af ejendommen, hvor beløbet af varmeforbruget er opgivet, men ikke energiafgiften. I det tilfælde skal du kontakte din udlejer/administrator af ejendommen for at få en regning, der viser, hvor meget energiafgiften udgør af varmeforbruget.

Når din udlejer/administrator sender dig den nye regning, kan det ske, at energiafgiften ikke er specificeret som enten el, gas, olie eller kul, men derimod som *Energiafgift*. I det tilfælde skal du tage beløbet ud fra *Energiafgift* og indtaste det i rubrikken "Kulafgift" i ansøgningen. Det samme gælder, hvis der på regningen står *affaldsvarmeafgift*. Beløbet fra *affaldsvarmeafgift* skal du lægge oveni beløbet fra *Energiafgift* og indtaste resultatet i rubrikken "Kulafgift".

Beløbet ud fra  $\mathrm{SO}_2\text{-}$ afgiften indtaster du i rubrikken "Svovl" i ansøgningen.

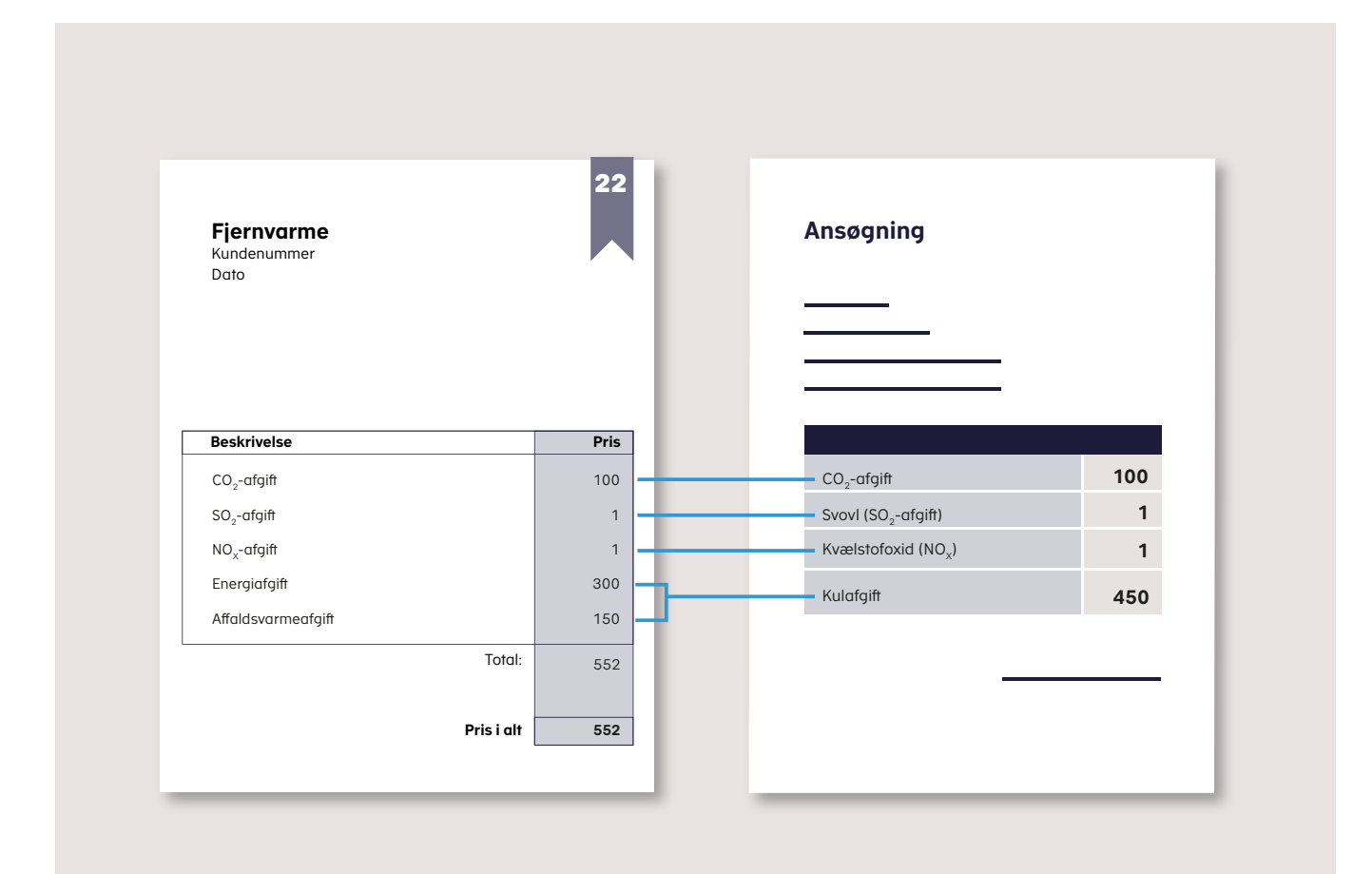

Figur 3: Illustrationen viser hvilke afgiftsbeløb du skal indtaste i rubrikkerne i ansøgningen.

#### Særligt for dig, der får fjernvarme fra Gentofte/Gladsaxe Fjernvarme

Hvis du får fjernvarme fra Gentofte/Gladsaxe Fjernvarme, kan du ansøge om at få penge tilbage året efter forbrugsperioden. Det vil sige, hvis du fx har brugt fjernvarme i 2023, kan du først ansøge om at få penge tilbage for energiafgiften i juni 2024. Det er den måned, Gentofte/Gladsaxe Fjernvarme senest offentliggør de endelige satser (statsafgifter) for energiafgiften på deres hjemmeside.

Er du i tvivl om, hvor du finder satsen for energiafgifter, kan du kontakte Gentofte/Gladsaxe Fjernvarme.

Når du får regningen fra Gentoffe/Gladsaxe Fjernvarme, skal du være opmærksom på, at der kun er energiafgiffer i det variable forbrug. Det vil sige, at det alene er det beløb, der står på regningen ud fra *Variabelt bidrag*, du skal gange med de samlede statsafgifter, som Gentofte/Gladsaxe Fjernvarme offentliggør på deres hjemmeside.

Det beløb, du får ud af at gange *Variabelt bidrag* med de samlede statsafgifter, skal du indtaste i rubrik "Kulafgift" i ansøgningen.

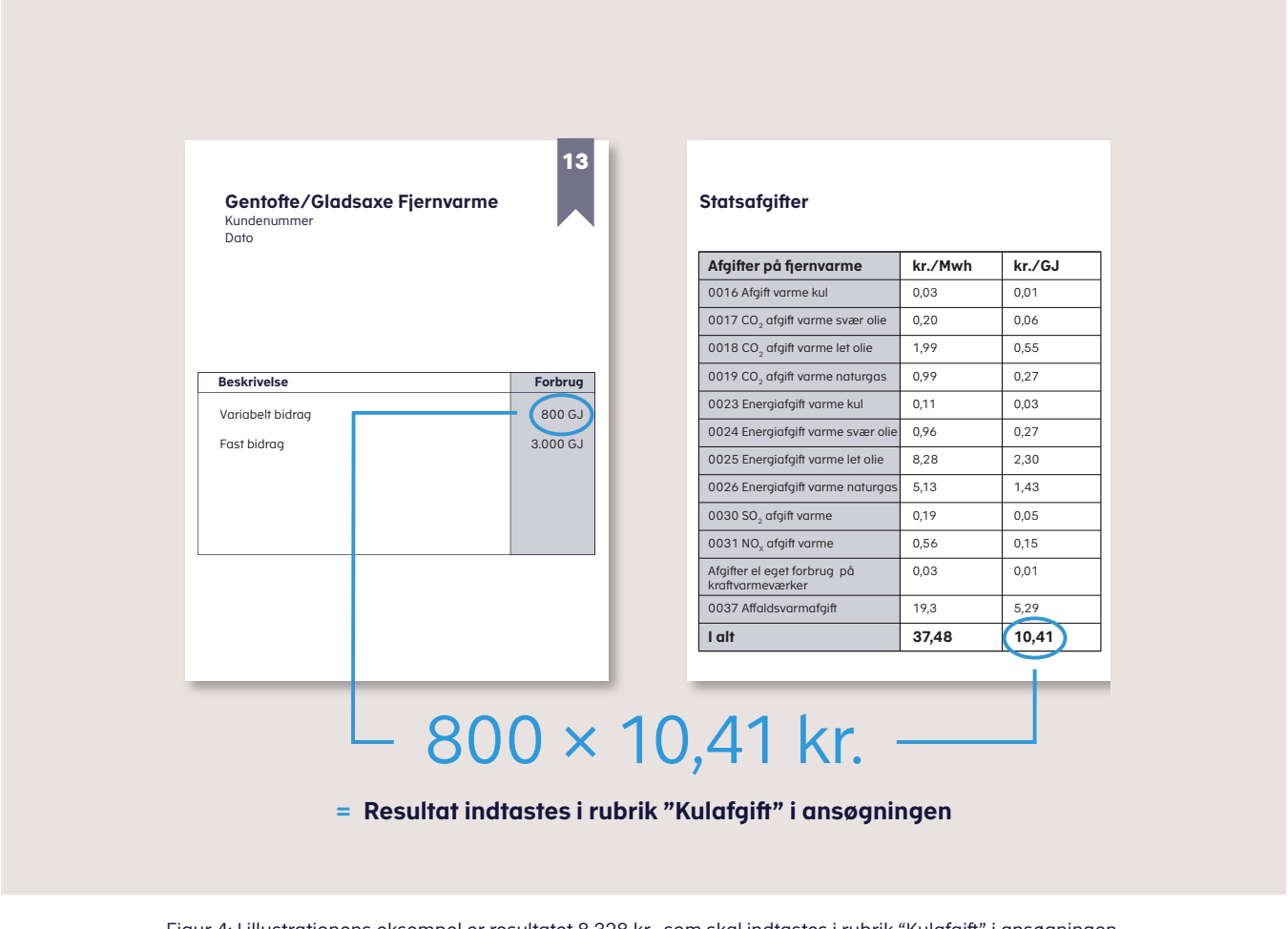

Figur 4: I illustrationens eksempel er resultatet 8.328 kr., som skal indtastes i rubrik "Kulafgift" i ansøgningen. Hvis du får en regning, hvor *Variabelt bidrag* derimod er opgjort i Mwh, skal du i stedet gange beløbet af *Variabelt bidrag* med satsen for Mwh.

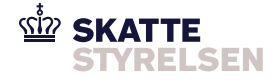

**Skattestyrelsen** Hannemanns Allé 25 2300 København S

Skattestyrelsen er en del af Skatteforvaltningen